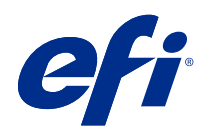

# Fiery options 1.3 Help (client)

© 2022 Electronics For Imaging, Inc. Les Informations juridiques rédigées pour ce produit s'appliquent au contenu du présent document.

# Sommaire

| Gestion des licences des options Fiery sur des ordinateurs client      | 5  |
|------------------------------------------------------------------------|----|
| Gestion des licences                                                   | 5  |
| Configurer un serveur proxy                                            | 6  |
| Utilisation de la page Activation de la licence                        | 6  |
| Accéder à la page Activation de la licence                             | 6  |
| Activation d'une option Fiery                                          | 7  |
| Activer automatiquement une option Fiery                               | 7  |
| Activer manuellement une option Fiery                                  | 7  |
| Mise à niveau d'une option Fiery                                       | 8  |
| Désactivation d'une option Fiery                                       | 8  |
| Désactiver automatiquement une option Fiery                            | 8  |
| Désactiver manuellement une option Fiery                               | 9  |
| Afficher le statut de désactivation et le code d'activation de licence | 9  |
| Réactivation d'une option Fiery                                        | 9  |
| Réactiver automatiquement une option Fiery                             | 10 |
| Réactiver manuellement une option Fiery                                | 10 |
| Restauration d'une option Fiery activée                                | 10 |
| Restaurer automatiquement des options Fiery                            | 11 |
| Restaurer manuellement des options Fiery                               | 11 |
| Résoudre les problèmes concernant les options Fiery                    | 11 |
| L'activation génère un message d'erreur                                | 12 |
| Les options Fiery activées semblent indisponibles                      | 12 |
| La licence désactivée ne peut pas être réutilisée                      | 12 |
| Paramètres d'horloge système incorrects                                | 13 |
| Messages d'erreur                                                      | 13 |

# Gestion des licences des options Fiery sur des ordinateurs client

Pour utiliser une option Fiery installée sur un ordinateur client, vous devez tout d'abord obtenir un code d'activation de licence unique (LAC), puis activer la licence.

#### **Obtention des licences**

Vous pouvez obtenir une licence pour une option Fiery auprès de votre revendeur Fiery, du fabricant de l'Imprimante ou de l'EFI eStore.

Après avoir obtenu une licence, vous pourrez effectuer les tâches suivantes :

- Activer une option Fiery à la page 7
- Mettre à niveau une option Fiery à la page 8
- Désactiver une option Fiery à la page 8
- Réactiver une option Fiery à la page 9
- Restaurer une option Fiery à la page 10

Vous pouvez effectuer ces tâches sur la page Activation de la licence. Pour plus d'informations, voir Activation de la licence à la page 6.

# Gestion des licences

La gestion des licences inclut des tâches telles que l'activation, la désactivation, la réactivation et la restauration des options Fiery. Le serveur de licences EFI gère les tâches relatives au LAC.

La procédure de gestion de licence varie selon que l'ordinateur est ou non connecté à Internet.

- Si l'ordinateur est connecté à Internet, les informations sont automatiquement transférées entre celui-ci et le serveur de licences EFI.
- Si l'ordinateur n'est pas connecté à Internet, vous devez transférer manuellement les informations entre celui-ci et le serveur de licences EFI.

Si votre entreprise se connecte à Internet par l'intermédiaire d'un serveur proxy, vous devez configurer les paramètres de ce serveur.

#### **Configurer un serveur proxy**

Si votre ordinateur ne trouve pas de connexion Internet lorsqu'il essaie de se connecter au serveur de licences, il est possible que, dans votre entreprise, cette connexion passe par un serveur proxy. Vous pouvez configurer les paramètres de ce serveur puis passer à l'activation de la licence.

- 1 Si un message indiquant qu'aucune connexion Internet n'est détectée s'affiche, cliquez sur Configurez les paramètres réseau.
- 2 Saisissez les valeurs demandées, puis cliquez sur Appliquer.

# Utilisation de la page Activation de la licence

Vous pouvez gérer les licences de vos options Fiery à partir de la page Activation de la licence. La fenêtre Activation de la licence affiche les options Fiery activées ainsi que celles qui peuvent l'être. Vous pouvez utiliser la page Activation de la licence pour effectuer les opérations suivantes :

• Activer les options Fiery.

Si une option Fiery activée possède une date d'expiration, la date apparaît dans la page Activation de la licence.

• Désactiver les options Fiery.

Pour transférer une licence sur un autre ordinateur, vous devez dans un premier temps désactiver l'option sur l'ordinateur actuel. Une fois cette opération effectuée, le code d'activation de licence (LAC) de cette option est à nouveau disponible.

• Réactiver une option Fiery en réparant une licence corrompue.

Si la licence d'une option Fiery est corrompue, l'option ne fonctionnera pas, même si elle semble activée. Lorsque l'ordinateur démarre, il essaie de réactiver la licence corrompue en contactant le serveur de licences. En cas d'échec de la réactivation (en raison d'une interruption du réseau, par exemple), vous pouvez essayer de réactiver l'option. Il n'est pas nécessaire de saisir le LAC.

• Restaurer des options Fiery précédemment activées afin qu'elles puissent de nouveau être utilisées.

Si l'historique des licences des options Fiery n'est pas disponible (à la suite d'une réinstallation du logiciel système de l'ordinateur, par exemple), les options déjà activées semblent ne pas l'être. Lorsque l'ordinateur démarre, il essaie de restaurer cet historique des licences en contactant le serveur de licences. En cas d'échec de la restauration (en raison d'une interruption du réseau, par exemple), vous pouvez essayer de restaurer les options.

#### Accéder à la page Activation de la licence

Vous pouvez accéder à la page Activation de la licence lorsque vous activez une option Fiery.

- 1 Dans la Vue tâches de la Command WorkStation, cliquez avec le bouton droit sur une tâche spoulée ou traitée.
- 2 Sélectionnez l'option Fiery à activer.
- 3 Cliquez sur Oui dans la boîte de dialogue Gérer les options Fiery pour ouvrir la page Activation de la licence.

Une fois l'option Fiery activée, ouvrez l'option Fiery et, dans le menu Aide, cliquez sur Gérer la licence.

La page Activation de la licence s'ouvre dans votre navigateur Web par défaut.

# Activation d'une option Fiery

Lorsque vous activez une option Fiery, vous devez impérativement noter les informations suivantes :

- ID du Fiery server. Sur la page de configuration, vous trouverez cet ID sous Configuration BIOS. Dans la Command WorkStation, vous le trouverez dans Vue périphérique, sous Configuration du serveur dans l'onglet Général. Cliquez sur RIP. L'ID se trouve sous Configuration BIOS à droite.
- Nom de l'option
- Code d'activation de licence (LAC)

Vous pouvez activer les options automatiquement ou manuellement, selon que l'ordinateur client sur lequel vous effectuez l'activation des options est connecté ou non à Internet. Pour plus d'informations, voir Gérer les licences à la page 5.

#### **Activer automatiquement une option Fiery**

Vous pouvez activer automatiquement une option Fiery si l'ordinateur est connecté à Internet.

- 1 Ouvrez la page Activation de la licence. (Voir Accéder à la page Activation de la licence à la page 6.)
- 2 Cliquez sur Activer, puis sur Continuer pour accepter les conditions générales du contrat de licence.
- 3 Saisissez le code d'activation de licence dans le champ Code d'activation de licence et cliquez sur Continuer.
- 4 Cliquez sur Activer.
- 5 Si l'activation nécessite un redémarrage, cliquez sur Redémarrer pour que celui-ci soit immédiat, ou sur Terminer pour activer d'autres options avant de redémarrer. Si l'activation ne nécessite pas de redémarrage, cliquez simplement sur Terminer.

#### **Activer manuellement une option Fiery**

Si l'ordinateur n'est pas connecté à Internet, vous devez transférer manuellement les données entre celui-ci et le site Web des licences EFI. Vous devez générer un fichier de demande et le soumettre au site Web des licences EFI afin d'obtenir un fichier de licence, puis utiliser ce dernier pour activer l'option.

- 1 Ouvrez la page Activation de la licence. (Voir Accéder à la page Activation de la licence à la page 6.)
- 2 Cliquez sur Activer, puis sur Continuer pour accepter les conditions générales du contrat de licence.
- 3 Saisissez le code d'activation de licence dans le champ Code d'activation de licence et cliquez sur Continuer.
- 4 Cliquez sur Continuer pour passer à la procédure manuelle.
- 5 Cliquez sur Créer le fichier de demande et enregistrez le fichier.
- 6 Copiez le fichier de demande sur un ordinateur connecté à Internet.

- 7 Ouvrez un navigateur et rendez-vous sur le site licensing.efi.com.
- 8 Cliquez sur Parcourir, sélectionnez le fichier de demande et cliquez sur Télécharger.
- **9** Cliquez sur Continuer.
- 10 Cliquez sur Télécharger le fichier de licence et enregistrez le fichier.
- **11** Copiez le fichier de licence sur l'ordinateur sur lequel vous avez saisi le code d'activation de licence.
- 12 Revenez à la fenêtre Générer la licence et cliquez sur Oui.
- 13 Cliquez sur Parcourir, sélectionnez le fichier de licence et ouvrez-le, puis cliquez sur Activer.
- 14 Si l'activation nécessite un redémarrage, cliquez sur Redémarrer pour que celui-ci soit immédiat, ou sur Terminer pour activer d'autres options avant de redémarrer. Si l'activation ne nécessite pas de redémarrage, cliquez simplement sur Terminer.

# Mise à niveau d'une option Fiery

Si cette fonction est prise en charge par votre Fiery server, vous pouvez passer d'une option Fiery à une autre.

Par exemple, les clients Fiery Compose qui disposent d'un Fiery server prenant en charge Fiery JobMaster peuvent effectuer une mise à niveau de Fiery Composevers Fiery JobMaster en achetant une licence de mise à niveau.

Pour effectuer une mise à niveau de Fiery Compose vers Fiery JobMaster, vous devez tout d'abord activer votre licence Fiery Compose, puis votre licence de mise à niveau Fiery JobMaster. Ne désactivez pas votre licence Fiery Compose suite à la mise à niveau vers Fiery JobMaster. Lorsque vous désactivez votre licence Fiery Compose et tentez d'utiliser Fiery JobMaster, un message vous invitant à réactiver votre licence Fiery Compose s'affiche. Pour plus d'informations, voir *Aide de Fiery JobMaster-Fiery Impose-Fiery Compose*.

# Désactivation d'une option Fiery

Vous pouvez désactiver automatiquement ou manuellement les options selon que l'ordinateur est ou non connecté à Internet. Pour plus d'informations, voir Gérer les licences à la page 5.

#### Désactiver automatiquement une option Fiery

Vous pouvez désactiver automatiquement une option Fiery si l'ordinateur est connecté à Internet.

- 1 Ouvrez la page Activation de la licence. (Voir Accéder à la page Activation de la licence à la page 6.)
- 2 Sous Options activées, cliquez sur Désactiver en regard de l'option que vous voulez désactiver.

**Remarque :** S'il n'y a pas de bouton Désactiver, cela signifie que l'option est activée par un dongle.

**3** Cliquez sur Continuer pour confirmer la désactivation.

L'option Fiery est désactivée et le code d'activation de licence s'affiche dans un message.

#### **Désactiver manuellement une option Fiery**

Si l'ordinateur n'est pas connecté à Internet, vous devez transférer manuellement les données entre celui-ci et le site Web des licences EFI. Générez un fichier de demande et soumettez-le au site Web des licences EFI afin que le code d'activation de licence soit disponible pour l'activation sur un autre ordinateur.

- 1 Ouvrez la page Activation de la licence. (Voir Accéder à la page Activation de la licence à la page 6.)
- 2 Sous Options activées, cliquez sur Désactiver en regard de l'option que vous voulez désactiver.

**Remarque :** S'il n'y a pas de bouton Désactiver, cela signifie que l'option est activée par un dongle.

- 3 Cliquez sur Désactiver pour confirmer la désactivation.
- 4 Cliquez sur Continuer pour passer à la procédure manuelle.
- 5 Cliquez sur Créer le fichier de demande et enregistrez le fichier.

L'option Fiery est désactivée et le code d'activation de licence s'affiche dans un message.

- 6 Copiez le fichier de demande sur un ordinateur connecté à Internet.
- 7 Ouvrez un navigateur et rendez-vous sur le site licensing.efi.com.
- 8 Cliquez sur Parcourir, sélectionnez le fichier de demande et cliquez sur Télécharger.

Le LAC peut à nouveau être utilisé.

#### Afficher le statut de désactivation et le code d'activation de licence

L'historique affiche les options désactivées ou expirées et leurs codes d'activation de licence. Si un bouton pour désactiver une option particulière est visible, il est possible que la désactivation de cette option ait échoué.

- 1 Ouvrez la page Activation de la licence. (Voir Accéder à la page Activation de la licence à la page 6.)
- 2 Cliquez sur l'icône Historique dans le coin supérieur droit.
- 3 Pour terminer la désactivation, cliquez sur Désactiver en regard de l'option et passez à la désactivation manuelle.

## Réactivation d'une option Fiery

Si une licence activée est corrompue et que l'ordinateur ne peut pas la réactiver en contactant le serveur de licences, vous pouvez réactiver l'option dans la page Activation de la licence.

Vous pouvez réactiver automatiquement ou manuellement les options selon que l'ordinateur est ou non connecté à Internet. Pour plus d'informations, voir Gérer les licences à la page 5.

#### **Réactiver automatiquement une option Fiery**

Vous pouvez réactiver automatiquement une option Fiery si l'ordinateur est connecté à Internet.

- 1 Ouvrez la page Activation de la licence. (Voir Accéder à la page Activation de la licence à la page 6.)
- 2 Sous Options activées, cliquez sur Réactiver en regard de l'option concernée.

#### **Réactiver manuellement une option Fiery**

Si l'ordinateur n'est pas connecté à Internet, vous devez transférer manuellement les données entre celui-ci et le site Web des licences EFI. Générez un fichier de demande et soumettez-le au site Web des licences EFI afin d'obtenir un fichier de licence, puis utilisez ce dernier pour réactiver l'option.

- 1 Ouvrez la page Activation de la licence. (Voir Accéder à la page Activation de la licence à la page 6.)
- 2 Sous Options activées, cliquez sur Réactiver en regard de l'option concernée.
- **3** Cliquez sur Continuer pour passer à la procédure manuelle.
- 4 Cliquez sur Créer le fichier de demande et enregistrez le fichier.
- **5** Copiez le fichier de demande sur un ordinateur connecté à Internet.
- 6 Ouvrez un navigateur et rendez-vous sur le site licensing.efi.com.
- 7 Cliquez sur Parcourir, sélectionnez le fichier de demande et cliquez sur Télécharger.

Un fichier de licence est généré.

- 8 Cliquez sur Télécharger le fichier de licence et enregistrez le fichier.
- 9 Copiez le fichier de licence sur l'ordinateur sur lequel vous réactivez l'option.
- 10 Revenez à la fenêtre Générer la licence et cliquez sur Oui.
- 11 Cliquez sur Parcourir, sélectionnez le fichier de licence et ouvrez-le, puis cliquez sur Activer.

# Restauration d'une option Fiery activée

Si des options précédemment activées ne sont pas disponibles et que l'ordinateur ne peut pas les réactiver à partir du serveur de licences, vous pouvez restaurer ces options dans la page Activation de la licence.

Vous pouvez restaurer automatiquement ou manuellement les options selon que l'ordinateur est ou non connecté à Internet. Pour plus d'informations, voir Gérer les licences à la page 5.

#### **Restaurer automatiquement des options Fiery**

Vous pouvez restaurer automatiquement des options Fiery précédemment activées si l'ordinateur est connecté à Internet.

- 1 Ouvrez la page Activation de la licence. (Voir Accéder à la page Activation de la licence à la page 6.)
- 2 Cliquez sur le lien en regard du message relatif à la restauration des licences. Les options Fiery sont restaurées.
- 3 Effectuez l'une des opérations suivantes :
  - Si vous avez d'autres options à restaurer, cliquez sur Continuer.
  - Si vous n'avez pas d'autres options à restaurer, cliquez sur OK.

#### **Restaurer manuellement des options Fiery**

Si l'ordinateur n'est pas connecté à Internet, vous devez transférer manuellement les données entre celui-ci et le site Web des licences EFI. Vous générez un fichier de demande et le soumettez au site Web des licences EFI afin d'obtenir un fichier de licence, puis utilisez ce dernier pour restaurer les options.

- 1 Ouvrez la page Activation de la licence. (Voir Accéder à la page Activation de la licence à la page 6.)
- 2 Cliquez sur le lien en regard du message relatif à la restauration des licences.
- **3** Cliquez sur Continuer pour passer à la procédure manuelle.
- 4 Cliquez sur Créer le fichier de demande et enregistrez le fichier.
- 5 Copiez le fichier de demande sur un ordinateur connecté à Internet.
- 6 Ouvrez un navigateur et rendez-vous sur le site licensing.efi.com.
- Cliquez sur Choisir un fichier, sélectionnez le fichier de demande, puis cliquez sur Télécharger le fichier de demande.
  Un fichier de licence est généré.
- 8 Cliquez sur Télécharger le fichier de licence et enregistrez le fichier.
- 9 Copiez le fichier de licence sur l'ordinateur sur lequel vous voulez restaurer les options.
- 10 Revenez à la fenêtre Générer la licence et cliquez sur Oui.
- 11 Cliquez sur Parcourir, sélectionnez et ouvrez le fichier de licence, puis cliquez sur Restaurer.

## Résoudre les problèmes concernant les options Fiery

En cas de problème lors de la gestion des options Fiery, vous pouvez en rechercher l'origine.

#### L'activation génère un message d'erreur

Les messages d'erreur donnent des précisions sur les problèmes rencontrés et suggèrent les mesures à prendre.

- 1 Pour plus d'informations sur l'erreur, voir Messages d'erreur à la page 13. Si le message vous demande de contacter l'assistance technique, vous devez tout d'abord générer un fichier journal de diagnostic.
- 2 Pour générer un fichier journal de diagnostic, ouvrez la page Activation de la licence. (Voir Accéder à la page Activation de la licence à la page 6.)
- 3 Cliquez sur l'icône Paramètres avancés dans le coin supérieur droit, puis sur Journal de diagnostic pour générer un fichier journal de diagnostic.
- 4 Lorsque vous contactez l'assistance technique, veuillez fournir les informations suivantes :
  - ID du Fiery server. Pour plus d'informations, voir Activation d'une option Fiery à la page 7.
  - Nom de l'option que vous essayez d'activer
  - Code d'activation de licence (LAC)
  - Journal de diagnostic

#### Les options Fiery activées semblent indisponibles

L'historique des licences des options Fiery n'est peut-être pas disponible. Cela arrive à la suite d'une réinstallation du logiciel système sur votre ordinateur ou de la restauration d'un état antérieur du système.

Pour restaurer les licences à partir du serveur de licences EFI, ouvrez la page Activation de la licence. (Voir Accéder à la page Activation de la licence à la page 6.) Cliquez sur l'icône Paramètres avancés dans le coin supérieur droit, puis cliquez sur Restaurer.

#### La licence désactivée ne peut pas être réutilisée

Si une licence est désactivée manuellement et que le fichier de demande de désactivation est refusé lors du téléchargement sur licensing.efi.com, la licence ne sera pas disponible pour une réutilisation ultérieure.

- 1 Pour restaurer les licences à partir du serveur de licences EFI, ouvrez la page Activation de la licence. (Voir Accéder à la page Activation de la licence à la page 6.
- 2 Cliquez sur l'icône Paramètres avancés dans le coin supérieur droit, puis cliquez sur Restaurer.
- 3 Recommencez la désactivation.
- 4 Si la licence ne peut pas être restaurée, contactez votre revendeur Fiery ou le fabricant de votre imprimante.

#### Paramètres d'horloge système incorrects

Si les paramètres de date et d'heure de l'horloge système sont incorrects, votre ordinateur ne peut pas se connecter au serveur de licences EFI. Si cela se produit, réinitialisez l'horloge de votre ordinateur.

# Messages d'erreur

Les messages d'erreur donnent des précisions sur les problèmes rencontrés et suggèrent les mesures à prendre. Ces message s'affichent dans le logiciel d'activation de licence et sur le site Web des licences EFI.

Pour plus d'informations ou pour de l'assistance, les utilisateurs enregistrés peuvent commencer une discussion par l'intermédiaire d'EFI Communities.

| Identifiant du<br>message                      | Message d'erreur                                                                                                    | Action                                                                                                    |
|------------------------------------------------|----------------------------------------------------------------------------------------------------|----------------------------------------------------------------------------------------------------|
| À partir du logiciel d'activation de licence : |                                                                                                    |                                                                                                    |
| OFA0020                                        | Le format du LAC n'est pas correct.<br>Essayez à nouveau de saisir le LAC.<br>Reportez-vous à la carte du LAC si vous en<br>possédez une. | Le format du LAC n'est pas correct. Essayez à nouveau de<br>saisir le LAC. Reportez-vous à la carte du LAC si vous en<br>possédez une.                                                                                                    |
| OFA0010                                        | Le fichier de licence sélectionné n'est pas<br>valide. Sélectionnez un autre fichier et<br>essayez à nouveau.                             | Lors de l'activation manuelle, vous avez reçu un fichier de<br>licence à partir du site Web des licences EFI. Vérifiez que<br>vous avez sélectionné le fichier de licence correct à charger.<br>Si l'erreur se produit à nouveau, restaurez les options Fiery,<br>puis réessayez l'activation.                                             |
| OFA0090                                        | Erreur interne. Veuillez contacter<br>l'assistance technique EFI.                                                                         | Le fichier de licence rencontre un problème. Essayez de<br>recommencer le processus d'activation depuis le début. Si<br>l'erreur se produit à nouveau, restaurez les options et<br>réessayez l'activation. Si l'erreur se produit à nouveau,<br>contactez l'assistance technique en indiquant le code d'erreur<br>affiché dans le message. |
| OFA0060                                        | Erreur <numéro><br/>La configuration du proxy est incorrecte ou<br/>le serveur proxy est à l'arrêt.</numéro>                              | Aucune connexion Internet. Vérifiez que les paramètres du<br>proxy sont corrects et réessayez. Si le problème persiste,<br>contactez votre administrateur réseau.                                                                                                    |
| OFA0030                                        | Impossible d'établir la connexion Internet.                                                                                               | Aucune connexion Internet. Vérifiez que les paramètres du<br>proxy sont corrects et réessayez. Si le problème persiste,<br>contactez votre administrateur réseau.                                                                                                    |

| Identifiant du<br>message             | Message d'erreur                                                                                                    | Action                                                                                                    |
|---------------------------------------|----------------------------------------------------------------------------------------------------|----------------------------------------------------------------------------------------------------|
| OFA0080                               | Erreur <numéro><br/>Session de licence expirée. Démarrez une<br/>nouvelle session de licence.</numéro>                                          | Le logiciel d'activation de licence a été utilisé dans une<br>fenêtre de navigation plus récente que celle-ci. Pour<br>continuer, fermez cette fenêtre et ouvrez-en une nouvelle :                                                                                                    |
| OFA00105                              | Erreur <numéro><br/>Le module logiciel d'activation de licence<br/>est corrompu. Vous devez réinstaller le<br/>logiciel système Fiery.</numéro> | Le module logiciel d'activation de licence est corrompu. Vous<br>devez réinstaller le logiciel système Fiery. Contactez<br>l'assistance technique en indiquant le code d'erreur affiché<br>dans le message.                                                                                                    |
| OFA0070                               | Erreur <numéro><br/>Le module logiciel d'activation de licence<br/>est endommagé. Réinstallez la Command<br/>WorkStation et réessayez.</numéro> | Réinstallez la Command WorkStation et réessayez.<br>Sous Windows, choisissez Panneau de configuration > Ajout/<br>Suppression de programmes et démarrez Fiery User<br>Software en mode de maintenance. Sélectionnez l'option<br>Réparer, puis sélectionnez Command WorkStation.<br>Sous Mac OS, utilisez le Fiery Software Uninstaller pour<br>désinstaller la Command WorkStation, puis installez-la à<br>nouveau.                                                                                                    |
| OFA0050                               | Désolé, il est impossible de désactiver<br>l'option demandée. Veuillez contacter le<br>support pour plus d'informations.                        | Essayez de restaurer les options Fiery, puis recommencez. Si<br>l'erreur se produit à nouveau, désactivez la licence<br>manuellement dans la page d'activation de la licence. Pour<br>plus d'informations, voir Accéder à la page Activation de la<br>licence à la page 6.<br>Sur la page d'activation de la licence, cliquez sur l'icône<br>Historique dans le coin supérieur droit. Accédez à la licence<br>que vous souhaitez désactiver. Dans la colonne Action,<br>cliquez sur l'icône Désactiver pour télécharger le fichier de<br>désactivation manuelle. Lorsque le serveur de licences est<br>disponible, accédez à licensing.efi.com et chargez le fichier de<br>désactivation manuelle pour terminer la désactivation du<br>LAC. |
| OFA0040                               | Désolé, il est impossible de réactiver<br>l'option demandée. Veuillez contacter le<br>support pour plus d'informations.                         | Essayez de restaurer les options Fiery, puis recommencez. Si<br>l'erreur se produit à nouveau, contactez l'assistance<br>technique.                                                                                                    |
| OFA00115                              | Aucune des options n'a pu être restaurée.                                                                                                    | Aucune licence active n'a été trouvée sur cet ordinateur. Si<br>vous disposiez de licences actives, contactez l'assistance<br>technique.                                                                                                    |
| À partir du serveur de licences EFI : |                                                                                                    |                                                                                                    |

| Identifiant du<br>message | Message d'erreur                                                                                                    | Action                                                                                                    |
|---------------------------|----------------------------------------------------------------------------------------------------|----------------------------------------------------------------------------------------------------|
| EBIS0004                  | Le LAC n'a pas été reconnu. Vérifiez que le<br>LAC saisi est correct. Reportez-vous à la<br>carte du LAC si vous en possédez une.                                                  | Le LAC n'a pas été reconnu. Vérifiez que le LAC saisi est<br>correct. Reportez-vous à la carte du LAC si vous en possédez<br>une.                                                                                                    |
| EBIS0007                  | Cette option a déjà été activée.                                                                                                    | Vérifiez que le LAC est correct pour l'option que vous voulez activer.                                                                                                    |
| EBIS0016                  | La licence a déjà été activée pour un autre<br>ordinateur.                                                                                                    | La licence a déjà été activée pour un autre ordinateur.<br>Vous pouvez désactiver la licence sur l'autre ordinateur, puis<br>l'activer sur celui-ci.                                                                                                    |
| EBIS0018                  | Vous devez tout d'abord choisir le fichier<br>de demande à charger.                                                                                                    | Le fichier de demande que vous avez envoyé est incorrect ou<br>endommagé. Essayez d'envoyer un autre fichier. Si l'erreur se<br>produit à nouveau, essayez de régénérer le fichier de<br>demande.                                                                                                    |
| EBIS0025                  | Impossible d'activer la licence : code<br>d'erreur <nombre></nombre>                                                                                                    | Une erreur s'est produite dans le serveur de licences EFI.<br>Contactez l'assistance technique en indiquant le code<br>d'erreur affiché dans le message, ainsi que le LAC et le<br>numéro de série du serveur Fiery.                                                                                                    |
| EBIS0002                  | Le service de gestion de licences EFI est<br>indisponible. Réessayez ultérieurement.                                                                                               | Le service de gestion de licences EFI est indisponible.<br>Réessayez ultérieurement.                                                                                                    |
| EBIS0006                  | Impossible d'activer le code d'activation de<br>licence (LAC).<br>Vérifiez que la ou les fonctionnalités<br>activées par le LAC correspondent au<br>modèle de votre serveur Fiery. | Vérifiez que la ou les fonctionnalités activées par le LAC<br>correspondent à votre produit.                                                                                                    |
| EBIS0011                  | Votre système ne prend pas en charge<br>certaines fonctionnalités incluses dans<br>cette option. Voulez-vous continuer ?                                                           | Le LAC permet d'activer plusieurs fonctionnalités, et une ou<br>plusieurs fonctionnalités ne sont pas prises en charge, comme<br>indiqué dans la liste. Obtenez un nouveau LAC uniquement<br>pour les fonctionnalités prises en charge.<br>Si vous continuez, vous ne pourrez plus utiliser les<br>fonctionnalités non prises en charge et vous ne pourrez plus<br>utiliser le LAC. |

| Identifiant du<br>message | Message d'erreur                                                                                         | Action                                                                                                    |
|---------------------------|----------------------------------------------------------------------------------------------------|----------------------------------------------------------------------------------------------------|
| EBIS0008                  | Certaines fonctionnalités de cette option<br>ont déjà été activées. Voulez-vous<br>continuer ?           | Le LAC permet d'activer plusieurs fonctionnalités, et une ou<br>plusieurs fonctionnalités ont déjà été activées, comme<br>indiqué dans la liste. Obtenez un nouveau LAC uniquement<br>pour les fonctionnalités qui n'ont pas encore été activées.<br>Si vous continuez, vous serez facturé deux fois pour la même<br>fonctionnalité. |
| EBIS0026                  | Impossible de désactiver la licence : code<br>d'erreur <nombre></nombre>                                 | Essayez de restaurer les options Fiery, puis recommencez. Si<br>l'erreur persiste, contactez l'assistance technique en<br>indiquant le code d'erreur affiché dans le message.                                                                                                    |
| EBIS0024                  | Impossible de réactiver la licence : code<br>d'erreur <nombre></nombre>                                  | Essayez de restaurer les options Fiery, puis recommencez. Si<br>l'erreur persiste, contactez l'assistance technique en<br>indiquant le code d'erreur affiché dans le message.                                                                                                    |
| EBIS0027                  | Aucune licence n'a encore été activée sur<br>cet ordinateur. Vous ne pouvez pas<br>restaurer de licence. | Aucune licence n'a encore été activée sur cet ordinateur.<br>Vous ne pouvez pas restaurer de licence.                                                                                                    |